# E-100 使用说明 V1.0

- 一、E-100 接线说明。
- 1、与音效器连接方式

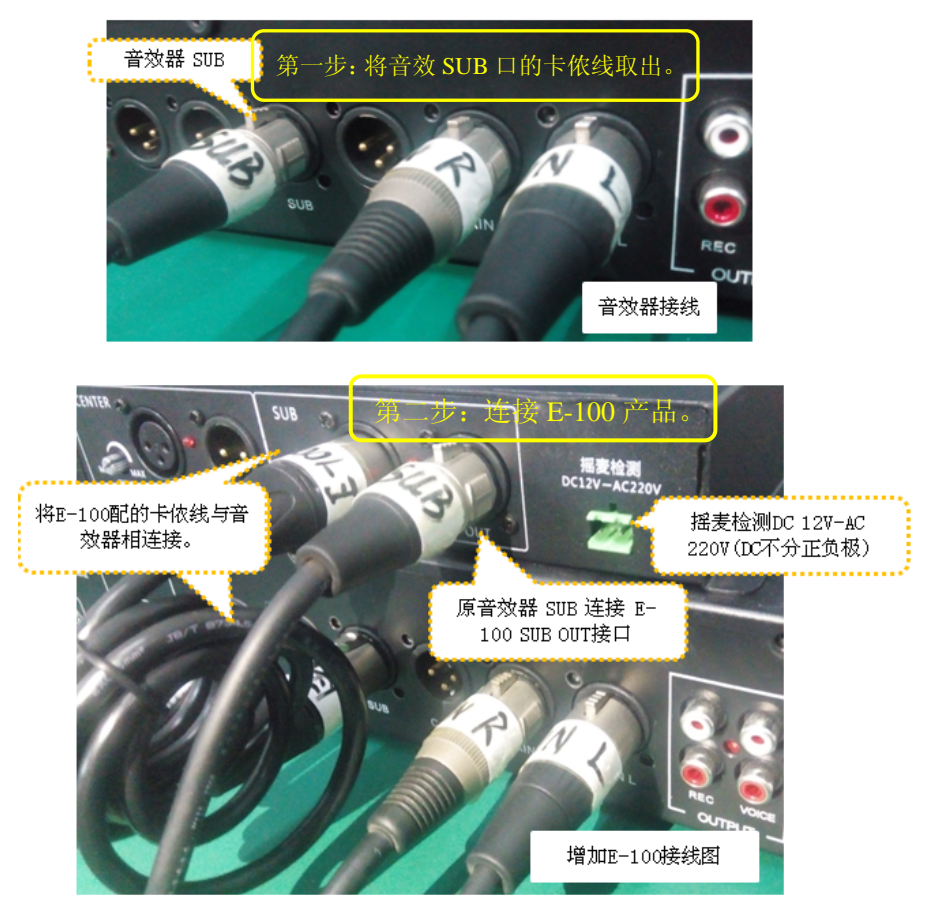

2、周边产品连接

1

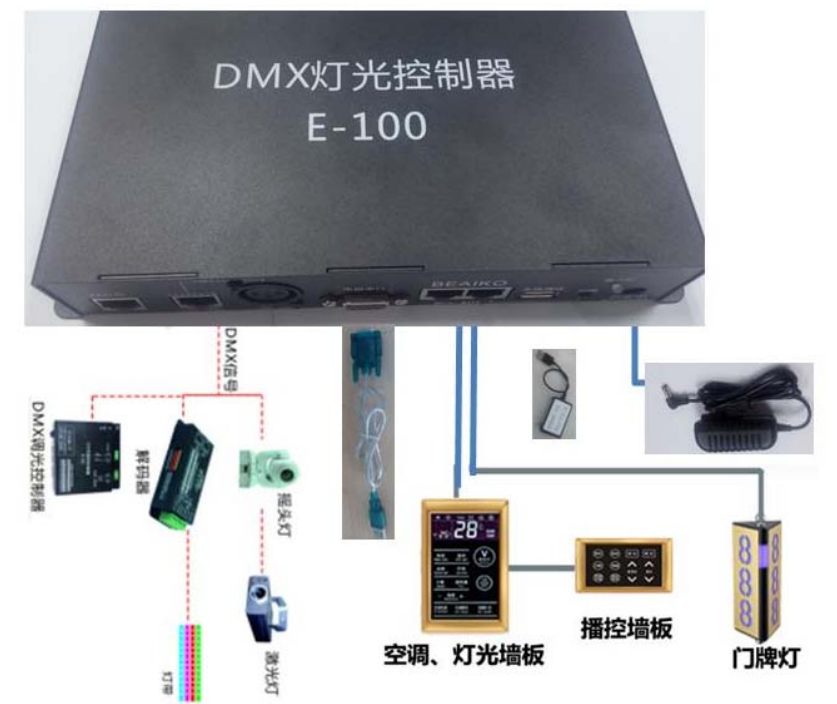

## 二、上位机可以支持串口、WiFi 两种方式进行连接电脑

#### 1、连接方式说明如下:

第一种:使用 USB 转串口线连接,选择对应的串口。

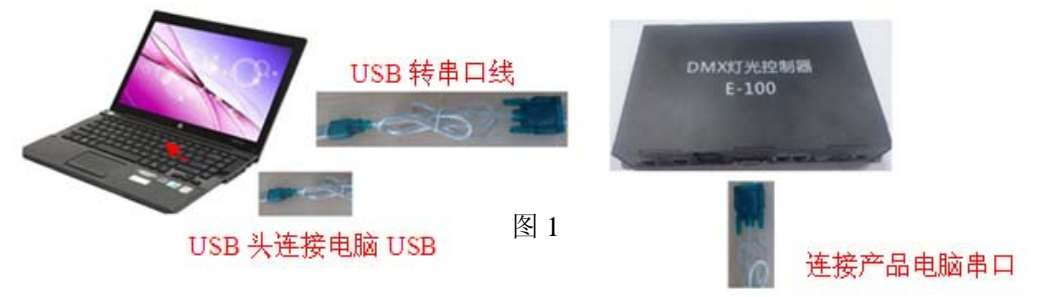

按"图 1"使用 USB 转串口线将电脑与-连接起来。

#### 2、查看端口

安装转换线驱动后,在"我的电脑"图标上右键→管理→设备管理器→端口,如图 2 所示。以下软件中端口号都使用这里识别的端口号。

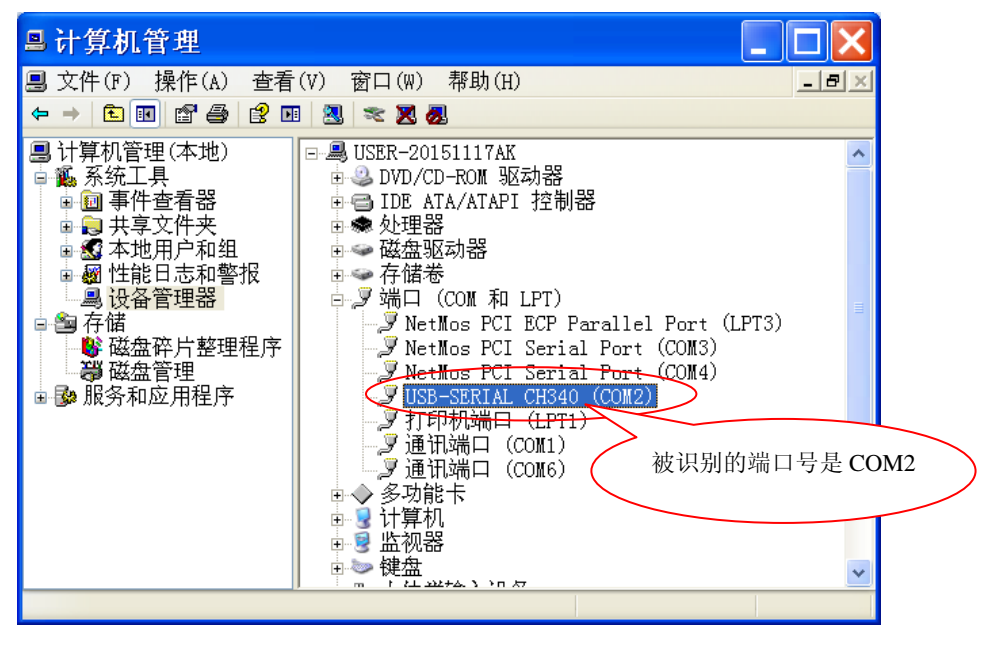

图 2

第二种:使用 WiFi 连接电脑。

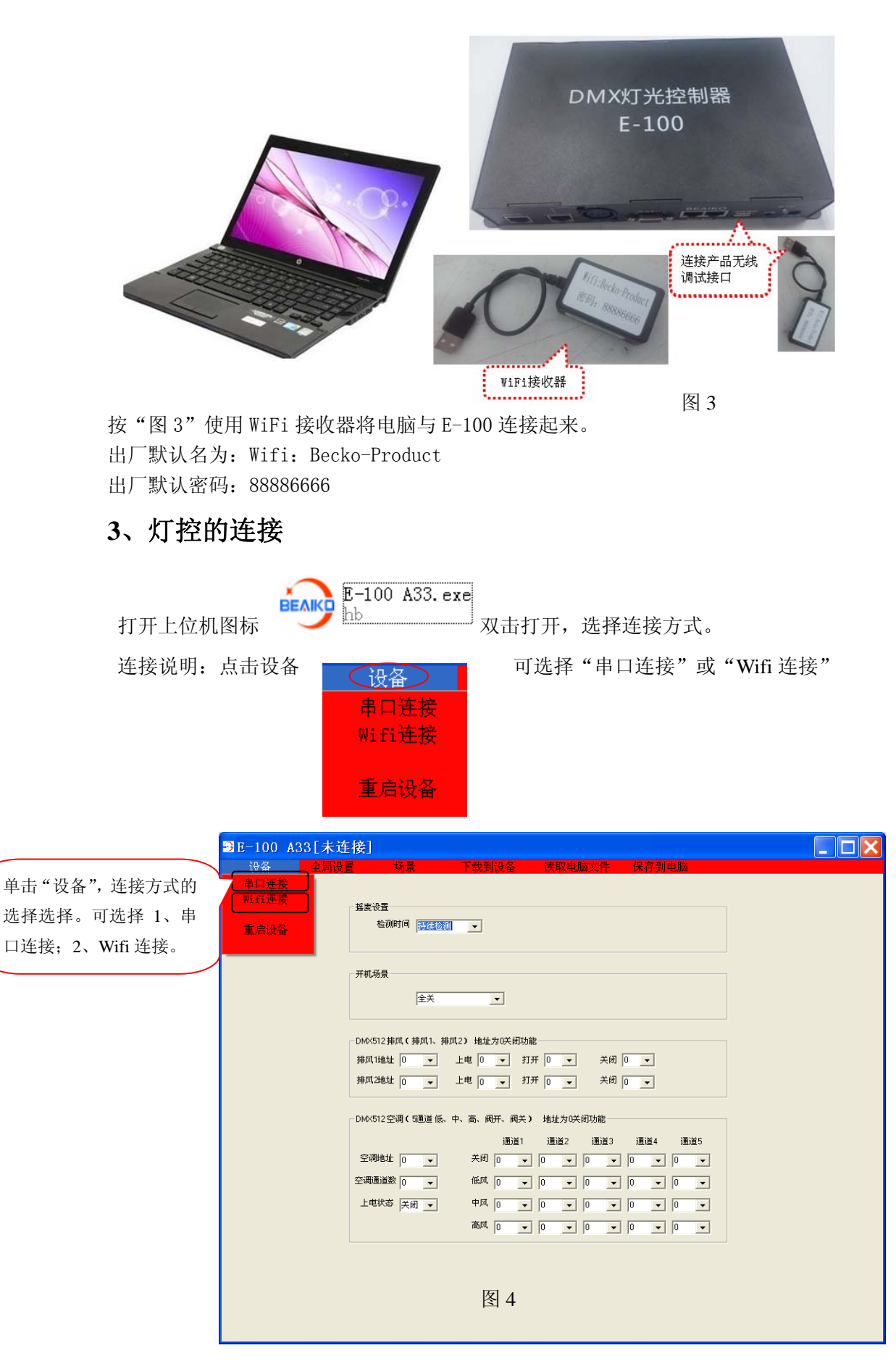

### 串口连接失败显示此界面,如图5。

可能问题与问题点排除:

- 1、串口连接选择与电脑串口对应的串口号,波特率(默认波特为:9600)。
- 2、串口线是否连接产品串口与电脑有连接正确。后单击连接。

| ☑E-100 A33[未连接]               |  |
|-------------------------------|--|
| 设备 全局设置 场景 下载到设备 读取电脑文件 保存到电脑 |  |
|                               |  |
|                               |  |
|                               |  |
|                               |  |
|                               |  |
| 选择串ロ 🛛 🗸 正在连接串ロ 4             |  |
| 选择波特率 9600 🔹                  |  |
| 串口连接选择与电脑串口对应                 |  |
| 遊響 的串口号, 默认波特为・9600.          |  |
|                               |  |
|                               |  |
|                               |  |
|                               |  |
|                               |  |
|                               |  |
|                               |  |
|                               |  |
|                               |  |
|                               |  |
|                               |  |
| 图 5                           |  |

串口连接成功显示此界面(如图 6)产品会"滴""滴"响两声表示连接成功。

| ∋E-100 A33[已连接-串口]      |       |
|-------------------------|-------|
| 设备 全局设置 场景 下载到设备 读取电脑文件 | 保存到电脑 |
|                         |       |
|                         |       |
|                         |       |
|                         |       |
| 14-校史口 2 正在注接串口 2       |       |
|                         |       |
| 选择波特半  9500 _▼          | 连续成功  |
|                         |       |
|                         |       |
|                         | ~     |
|                         |       |
|                         |       |
|                         |       |
| 歴<br>、                  |       |
| 图 0                     |       |
|                         |       |
|                         |       |
|                         |       |
|                         |       |

### 三、全局设置

◆ E-100 软件界面 说明

全局界面功能:

| ● E-100 A33[已连接-串口]       □ □ ▼         ·····························                                                                                                    |
|----------------------------------------------------------------------------------------------------|
| #表设置 1、摇麦设置可能测试摇   检测时间 再续检测 ●   麦检测时间。                                                                                                    |
| <b>₩机场</b> 量<br>全类 <b>2</b> 、开机模式设置                                                                                                    |
| DMX512排风(排风1,排风2) 地址为0关闭功能<br>排风1地址 0 • 上电 0 • 打开 0 • 关闭 0 • 3、DMX512 排风 (排<br>排风2地址 0 • 上电 0 • 打开 0 • 关闭 0 • 风 1、排风 2) 设置                                                                                                    |
| DMX512空调(通道低、中、高、阀开、阀关) 地址为0块闭功能<br>通道1 通道2 通道3 通道4 通道5 4、DMX512 空调设置<br>空调地址 0 、 关闭 0 、 0 、 0 、 0 、 0 、                                                                                                    |
| 空调通道数 0 (低风 0 (0 (0 |
|                                                                                                    |
|                                                                                                    |
| 磁测时间<br>時续检测<br>本<br>世<br>(1)<br>(1)<br>(1)<br>(1)<br>(1)<br>(1)<br>(1)<br>(1)                                                                                                    |

1、

\_\_\_\_\_摇麦设置检测时间:表示摇麦无信号多长时间

之后退出摇麦。选项有:"持续检测"、从"1秒"至"255秒"。

1.1: 持续检测:则一旦摇麦有信号则进入摇麦模式,一旦摇麦无信号,则退出摇麦模式。

1.2:选择检测时间:选择 1秒,则摇麦有信号,进入摇麦模式,摇麦没有 信号超过1秒,才退出摇麦模式。

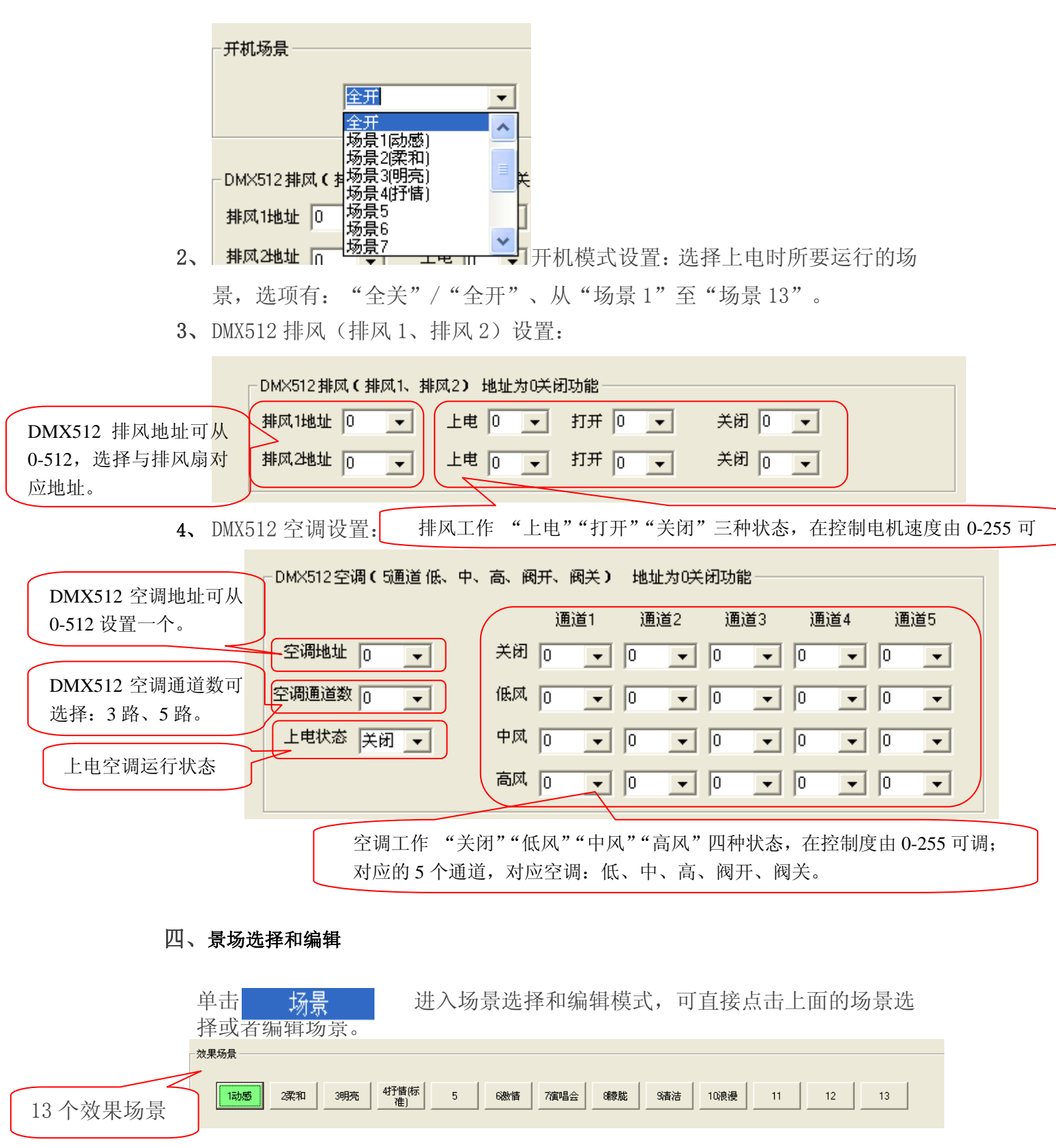

可直接点击上面的场景选择或者编辑场景。

6

|     |       | 4个团 | 定场景 |  |     |       | 2个特效5 | 汤景 |
|-----|-------|-----|-----|--|-----|-------|-------|----|
| 一固定 | 定场景—— |     |     |  | 一特刻 | 牧场景 🥢 |       |    |
|     | 全关    | 全开  | 暂停  |  |     | 喝彩    |       |    |

慢拍(程序)

#### 2、效果场景音乐分4段

无低音程序

无低音程序: 检测不到低音时执行此程序, 在慢拍阶段, 没有检测到低音 10 秒左右, 才会返回无低音程序。

**慢拍程序:** 5 秒钟之内低音小于 3 个大于 1 个的时候,在这个阶段,1秒 钟检测低音超过 2 个,则直接进入快拍程序。

**快拍程序:**1 秒钟内检测低音超过 1 个时,进入该阶段,没有检测到低音时,返回慢拍程序。

高潮程序:1 秒钟内低音一直持续

低音的状态,可以直接参照机器背后 SUB 接口的 led 灯显示,有低音灯亮,无低音灯 灭,适当的调节灵敏度,可以使效果更好。

四段效果执行的流程 无低音->慢拍->快拍->高潮 无低音<-慢拍<-快拍<-高潮

3.程序的选择

|    | 无    | 低音程 | 序  |    |  |      | 目  | 員拍(程序 | F) |    | 快拍程序) |    |      |    | 高潮(程序) |    |    |    |    |    |
|----|------|-----|----|----|--|------|----|-------|----|----|-------|----|------|----|--------|----|----|----|----|----|
| 1  | 2    | 3   | 4  | 5  |  | 1    | 2  | 3     | 4  | 5  | 1     | 2  | 3    | 4  | 5      | 1  | 2  | 3  | 4  | 5  |
| 6  | 7    | 8   | 9  | 10 |  | 6    | 7  | 8     | 9  | 10 | 6     | 7  | 8    | 9  | 10     | 6  | 7  | 8  | 9  | 10 |
| 11 | 12   | 13  | 14 | 15 |  | 11   | 12 | 13    | 14 | 15 | 11    | 12 | 13   | 14 | 15     | 11 | 12 | 13 | 14 | 15 |
| 16 | 17   | 18  | 19 | 20 |  | 16   | 17 | 18    | 19 | 20 | 16    | 17 | 18   | 19 | 20     | 16 | 17 | 18 | 19 | 20 |
|    | 叠加程序 |     |    |    |  | 叠加程序 |    |       |    |    |       |    | 叠加程序 |    |        |    |    |    |    |    |
| 1  | 2    | 3   | 4  | 5  |  | 1    | 2  | 3     | 4  | 5  | 1     | 2  | 3    | 4  | 5      | 1  | 2  | 3  | 4  | 5  |

程序分为 4 个区域,一个场景在一个区域可以选择 20 个程序和 5 个叠加程序,但 是这个区域的程序总量也是 20 个程序和 5 个叠加程序,所有场景都可以自由选择,有 些场

景可以共用一些程序。

普通程序选择超过 2 个的,则当返回到这个状态时,运行下一个程序,一直在这个状态时,则一直运行这个程序。

叠加程序,无论在何时,都会和上面的程序一起运行,如动感无低音选择程序 1、2, 叠加选择 3、4,则第一次进入无低音时,运行普通程序 1,叠加程序 3、4,第二次进 入无低音时,运行普通程序 2,叠加程序 3、4。

4.注意

鼠标单击选择程序,选中的程序背景颜色变成绿色,程序里有数据,程序数字变粗体

#### 四. Dmx512 参数的编辑

| 效果场员———————————————————————————————————— |                                                                |                               |                  |  |  |  |  |  |  |  |  |  |
|------------------------------------------|----------------------------------------------------------------|-------------------------------|------------------|--|--|--|--|--|--|--|--|--|
| 1动感 2柔和 3明亮                              | 4抒情(标 5 6激情 7演 7演 7演 7 (1) (1) (1) (1) (1) (1) (1) (1) (1) (1) | 昌会 <u>8時能</u> <u>9清洁</u> 10浪漫 | 11 12 13         |  |  |  |  |  |  |  |  |  |
| 于但辛得度                                    | 慢拉得度)                                                          | Eth Houd States               | <b>本</b> 新程度)    |  |  |  |  |  |  |  |  |  |
| <b>1</b> 2 3 4 5                         | <b>1</b> 2 3 4 5                                               | <b>1</b> 2 <b>3</b> 4 5       | <b>1</b> 2 3 4 5 |  |  |  |  |  |  |  |  |  |
| 6 7 8 9 10                               | 6 7 8 9 10                                                     | 6 7 8 9 10                    | 6 7 8 9 10       |  |  |  |  |  |  |  |  |  |
| 11 12 13 14 15                           | 11 12 13 14 15                                                 | 11 12 13 14 15                | 11 12 13 14 15   |  |  |  |  |  |  |  |  |  |
| 16 17 18 19 20                           | 16 17 18 19 20                                                 | 16 17 18 19 20                | 16 17 18 19 20   |  |  |  |  |  |  |  |  |  |
| 叠加程序                                     | 叠加程序                                                           |                               |                  |  |  |  |  |  |  |  |  |  |
| <b>1</b> 2 <b>3</b> 4 5                  | <b>1 2 3</b> 4 5                                               | 1 2 3 4 5                     | 1 2 3 4 5        |  |  |  |  |  |  |  |  |  |
| 全部叠加元低音、慢拍、快拍、高潮都叠加) [一个场景可以叠加3个] 据麦场景   |                                                                |                               |                  |  |  |  |  |  |  |  |  |  |
| 1 2 3 4 5                                | 6 7 8 9 10                                                     | 1 2 3 4 5 6                   | 5                |  |  |  |  |  |  |  |  |  |

1.进入编辑界面,在这个界面,双击程序按钮或者右键点击程序按钮,进入编辑。

2.编辑界面说明

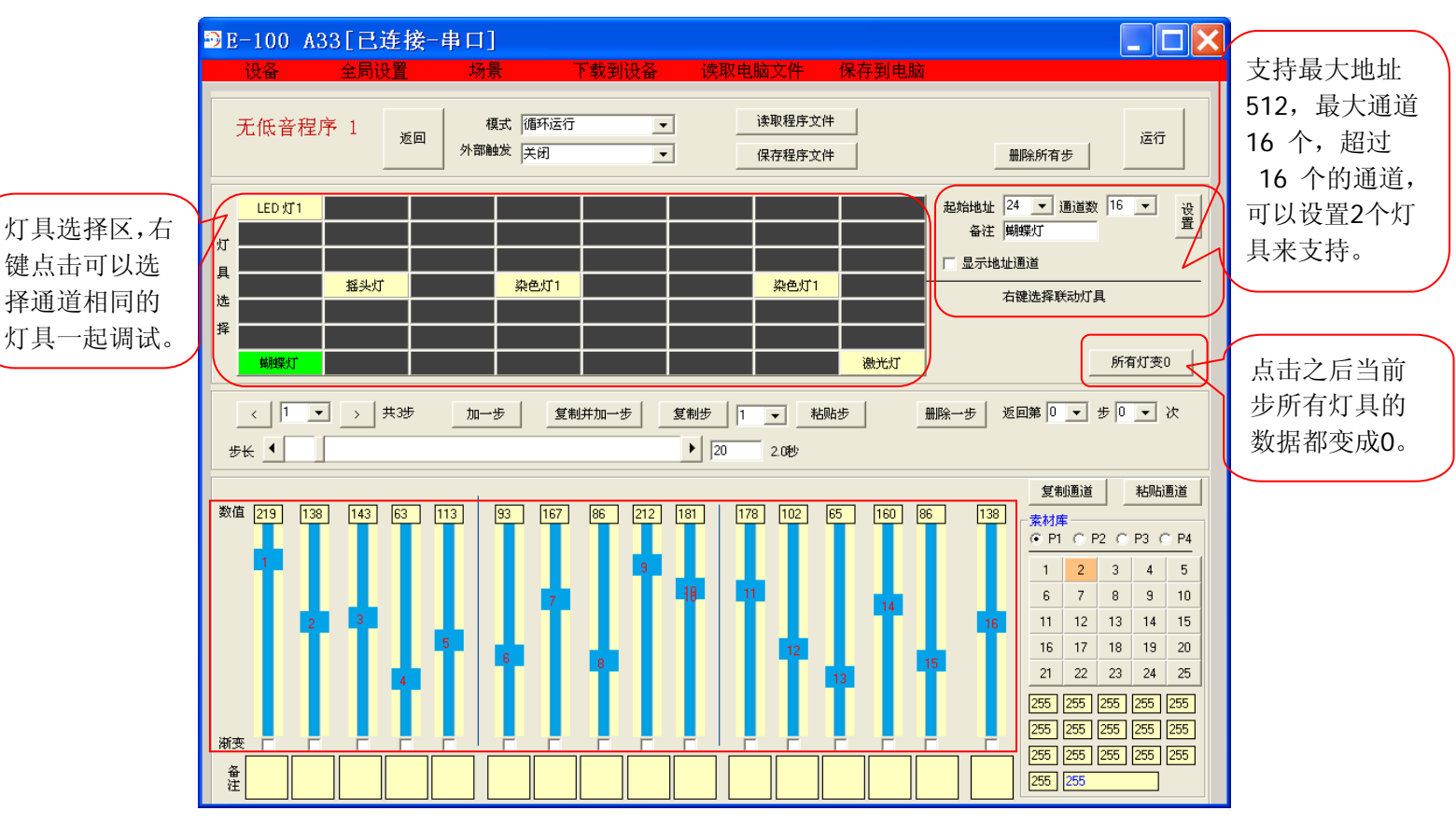

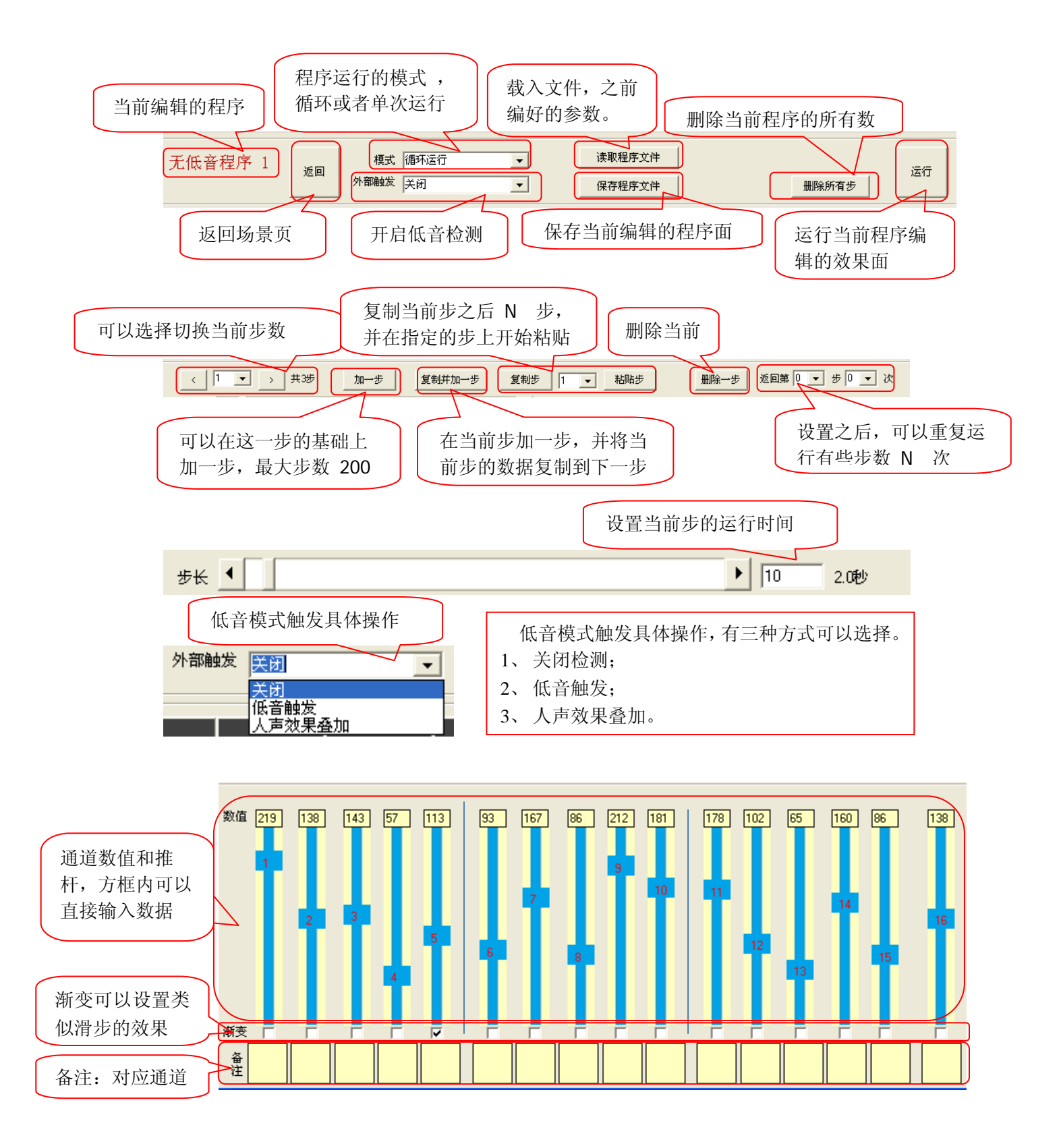

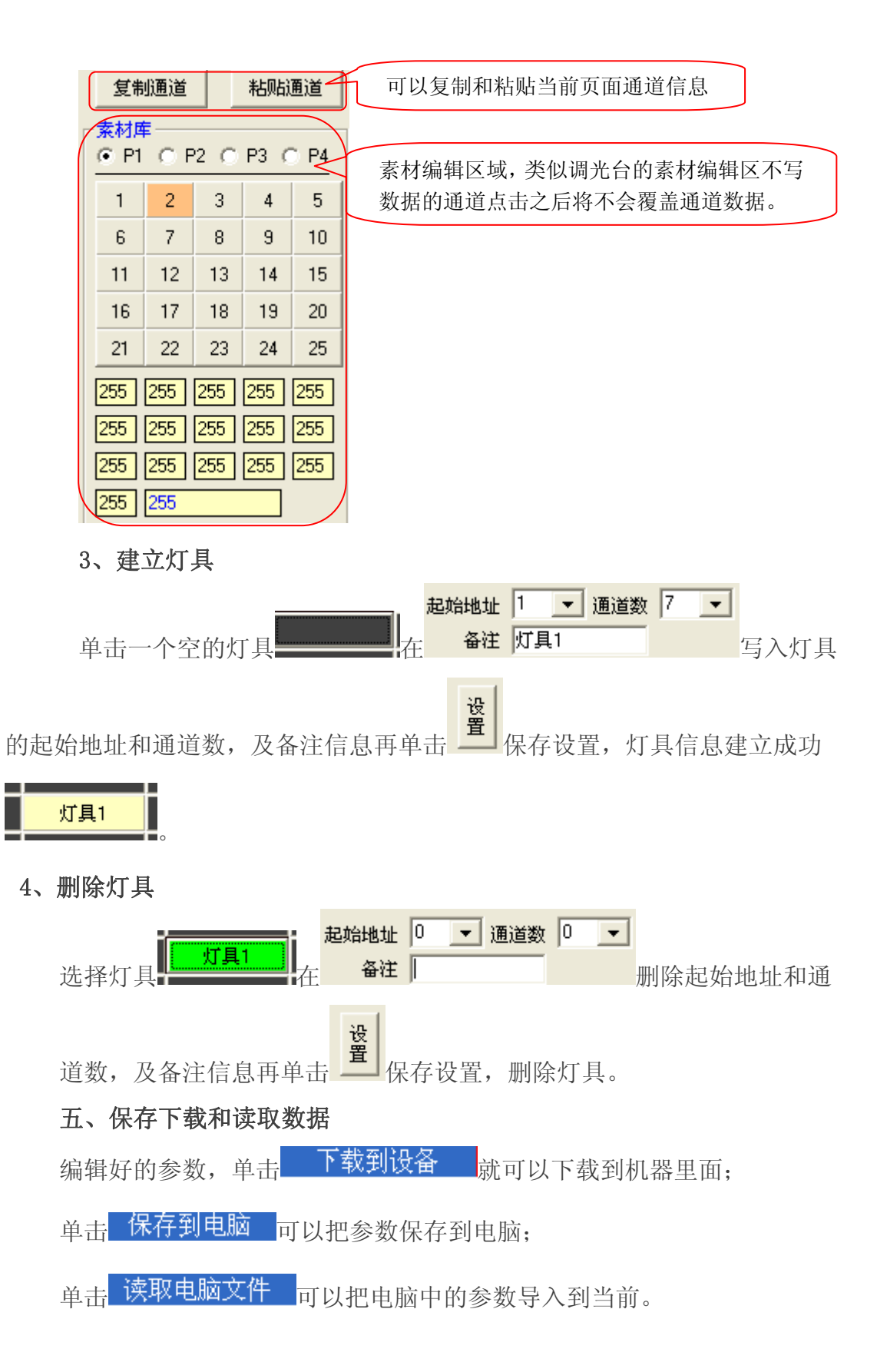